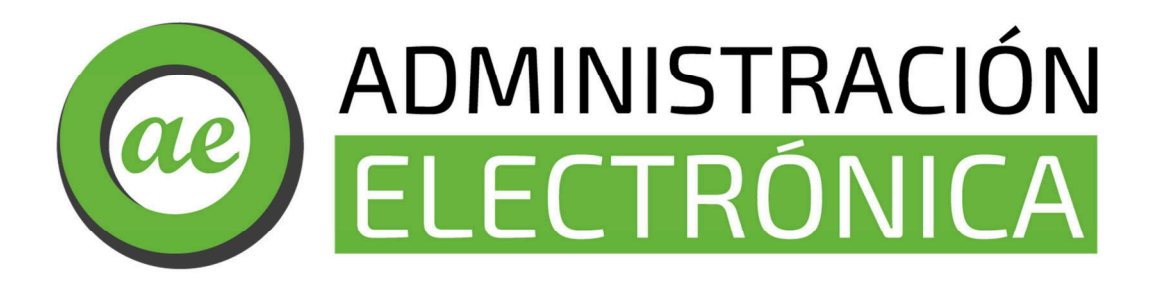

#### Consejería de Economía, Empleo y Transformación Digital

Dirección General de Digitalización de la Administración

Manual de Ayuda:

Notificaciones

## 1. Introducción

Este documento se presenta como el manual de usuario para el ciudadano dentro de la **Sede Electrónica de la Junta de Extremadura** con el objeto de facilitar los pasos que debe seguir para ver/aceptar una notificación en Sede Electrónica.

A través de SEDE puede recibir notificaciones referentes a algún trámite que haya realizado por la misma, de tal manera que **recibirá en su email un aviso de notificación**, dónde se le indica que para acceder al contenido de la notificación es necesario que entre en sede electrónica en el plazo de diez días naturales.

**<u>AVISO IMPORTANTE</u>**: Los sistemas aceptados para la aceptación de notificaciones a través de sede.gobex.es son: <u>Certificado Digital/DNIe, Clave Pin, Clave permanente.</u>

Si el titular del aviso de la notificación es una <u>PERSONA FÍSICA</u> y no dispone de medios telemáticos para aceptar la notificación, puede dirigirse a su Oficina de Asistencia a la Ciudadanía más cercana (<u>https://www.juntaex.es/tuatencion/encuentra-tu-oficina</u>) para acceder a su contenido.

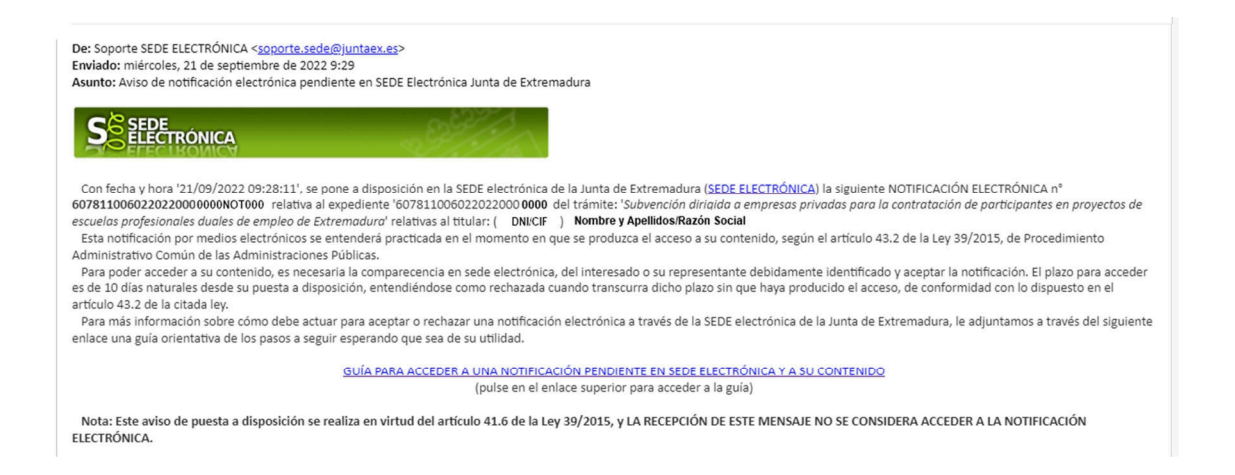

Una vez haya recibido y leído el aviso de notificación, debe acceder en el plazo indicado, en <u>sede.gobex.es</u> con su equipo informático (dónde tenga instalado su certificado digital).

\*Importante: Se recomienda acceder con el navegador Google Chrome.

A continuación, vamos a ver los pasos que debe seguir para ver/aceptar dicha notificación (acuse de recibo) y posteriormente acceder al contenido de esta.

## 2. Sección Carpeta Ciudadana

Primero debemos acceder a la **Carpeta Ciudadana**, espacio personalizado que posee la sede electrónica para que los ciudadanos puedan revisar sus trámites, la información de estos, **notificaciones**, información personal, representaciones creadas...

Para llegar a esta sección dentro de la Sede Electrónica, en del menú **"Trámites y Servicios**", debemos clicar en la sección **"Carpeta Ciudadana"**. A continuación, se muestra una captura de pantalla ubicando la sección en rojo:

|                        | Inicio Ayuda Soporte Técnico (924 336 975) Mapa Web Portal Institucional                                                                |
|------------------------|----------------------------------------------------------------------------------------------------|
| Trámites y             | Inicio                                                                                                    |
| Servicios              | DESTACADOS                                                                                                    |
| → Trámites             | NOTICIAS IMPORTANTES                                                                                                    |
| → Registro Electrónico | → IMPORTANTE: 18/05/2022 Por operaciones de mantenimiento de los servicios de firma del Estado no se podrán firmar solicitudes en Sede. |
| General                | Disculpe las molestias La intervención está prevista desde las 7:30 y con una duración prevista de 4 horas.                             |
| → Carpeta Ciudadana    | → Para actualizar los datos de un representado, el representante deberá enviar correo a sdcincidencias@juntaex.es con copia DNI/CIF     |
| → Colaboradores \      | → IMPORTANTE: Consulta de pagos disponible en SEDE en Carpeta ciudadana pagos recibidos Los pagos recibidos que se pueden consultar son |
| Representantes         |                                                                                                    |
| → Entidades locales    | zoncitud de emisión de orden de devolución de garantias registación industrial, energetica o minera                                     |
| · Entidades locales    | Nuevos Trámites Publicados                                                                                                    |
| → Sala de firma        |                                                                                                    |

Una vez dentro de la sección Carpeta Ciudadana debemos clicar en continuar.

| Trámites v                               | Inicio Ayuda Soporte Técnico (924 336 975) Mapa Web Portal Institucional                             |
|------------------------------------------|----------------------------------------------------------------------------------------------------|
| Servicios ′<br>→ Trámites                | Acceso a la Sede Electrónica de la Junta de Extremadura.                                             |
| → Registro Electrónico<br>General        | 🚨 Ningún o minimo aseguramiento 📧 Bajo aseguramiento 🔒 Aseguramiento sustancial 🔣 Alto aseguramiento |
| → Carpeta Ciudadana                      |                                                                                                    |
| → Colaboradores \<br>Representantes      | MENÚ: Carpeta Ciudadana 🔒                                                                            |
| → Entidades locales                      |                                                                                                    |
| → Sala de firma                          | Iniciar sesión con Cl@ve (+Más información)                                                          |
| → Código seguro de<br>verificación (CSV) | (DNIe/Certificado electrónico, Cl@ve pin, Cl@ve permanente, Ciudadanos UE)                           |
| → Verificación Sede                      | Volver                                                                                               |

Posteriormente lo que va a hacer la sede electrónica es pedir método de identificación de un medio seguro de acceso que acredite fehacientemente al usuario que desea consultar sus expedientes. Esta es la representación de la página que solicita método de identificación:

#### 2.1. Elección de Método de Identificación

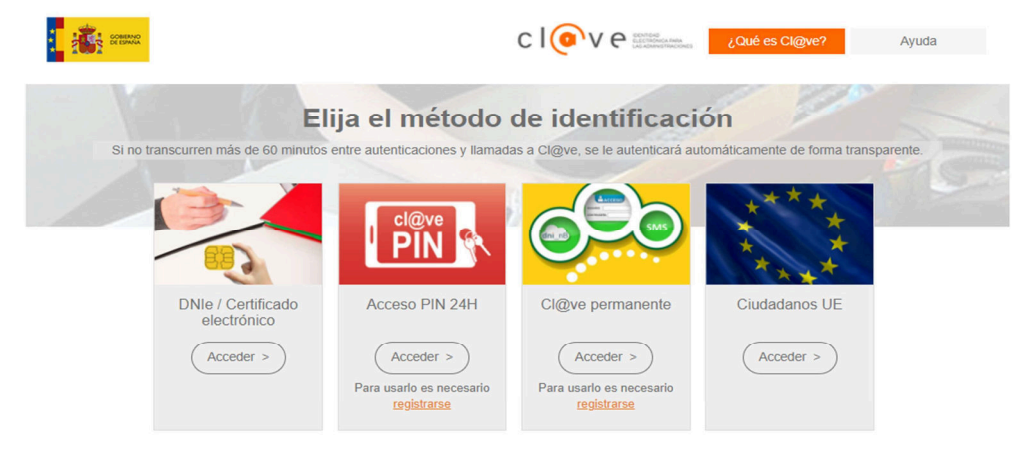

Existe la posibilidad de Elegir entre cuatro métodos de acceso:

- DNI Electrónico/Certificado Electrónico. Pulsando sobre Acceder puede identificarse con un certificado electrónico que tenga instalado en el navegador o con el certificado del DNI electrónico.
- 2. Cla@ve Pin. Puede utilizar el sistema Cl@ve Pin del Gobierno de España pinchando sobre el botón Acceder. Para usar dicho sistema es necesario estar registrado en el mismo, si no lo está pinche sobre el enlace registrarse. En la parte de arriba de la página de puede ver la ayuda relativa al sistema Cl@ve para más información.
- 3. Cla@ve Permanente. Puede utilizar el sistema Cl@ve Permanente del Gobierno de España pinchando sobre el botón Acceder. Para usar dicho sistema es necesario estar registrado en el mismo, si no lo está pinche sobre el enlace registrarse. En la parte de arriba de la página de puede ver la ayuda relativa al sistema Cl@ve para más información.
- Ciudadanos UE. A través de la pasarela de Ciudadanos de la Unión Europea. Eligiendo el País del ciudadano te direccionará a la pasarela del país correspondiente para poder realizar la identificación.

\*El único método de acceso permitido para firmar solicitudes o documentos es mediante DNI Electrónico/Certificado Electrónico.

## 3. Notificaciones en Carpeta Ciudadana

Se seleccionará esta opción cuando el titular de la notificación y el **Certificado Digital/DNIe con el que se está accediendo a la Sede Electrónica sea el mismo**. En caso de haber realizado el trámite como representante vaya al apartado "Buscar notificaciones en Colaboradores/Representantes".

En la siguiente imagen se indica el lugar donde aparece el titular a quien va dirigida la notificación:

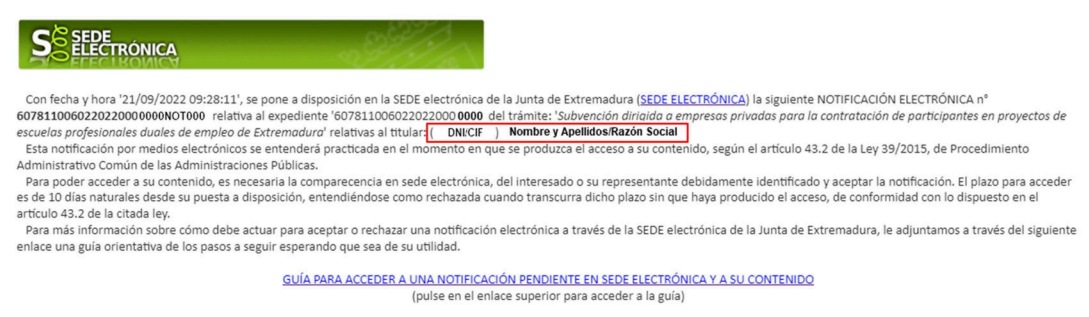

Nota: Este aviso de puesta a disposición se realiza en virtud del artículo 41.6 de la Ley 39/2015, y LA RECEPCIÓN DE ESTE MENSAJE NO SE CONSIDERA ACCEDER A LA NOTIFICACIÓN ELECTRÓNICA.

Una vez validado el método de identificación, la aplicación le llevará a la pantalla principal de "Carpeta Ciudadana". Para continuar, acceda a la pestaña "Mis notificaciones". Inicialmente, no se mostrará ninguna notificación, por lo que <u>deberá</u> <u>hacer clic en el botón "Buscar" ubicado en la parte inferior para actualizar el</u> <u>listado</u>. Tras pulsarlo, se desplegarán las notificaciones recibidas, ordenadas por fecha:

| Mis Expedientes                                                         | Mis Datos                  | Mis notificaciones | Mis borradores                            | Pagos           | recibidos  | Mis documentos  | s Salas | de Firma |
|-------------------------------------------------------------------------|----------------------------|--------------------|-------------------------------------------|-----------------|------------|-----------------|---------|----------|
| is representaciones                                                     | Tasas                      |                    |                                           |                 |            |                 |         |          |
| 1                                                                       | odas sus notifi            | caciones realizac  | las o pendient                            | es hasta e      | el momento | o. Consulte aq  | uí.     |          |
| Nº. expediente                                                          | Trámite                    | Nº.                | notificación                              | ,               | Asunto     | F. notificación | Estado  | Accione  |
|                                                                         |                            |                    | <u></u>                                   | 0.30            |            |                 |         |          |
|                                                                         |                            |                    |                                           |                 |            |                 |         |          |
|                                                                         |                            |                    |                                           |                 |            |                 |         |          |
| ISCAF NOTIFICACION                                                      | ·S                         |                    | N° notificación                           |                 |            |                 |         |          |
| uscar notificacione<br>Nº expediente:                                   | Deside                     |                    | N° notificación:                          | )9872)          |            |                 |         |          |
| ISCAT NOTÌFICACIONE<br>Nº expediente:<br>Fecha notificación:<br>Estado: | S<br>Desde:<br>O Pendiente | O Notificado       | Nº notificación:<br>Hasta:<br>O Rechazado | )<br>D Expirado | OAnulado   | O Retirado      | Todos   |          |

#### 3.1. Estados de la notificación.

#### 3.1.1. Pendiente

Este estado se da cuando la **administración envía al usuario una notificación con acuse de recibo**, el "**Asunto**" dependerá de a que tramite se refiera la notificación.

| Mis Expedientes      | Mis Datos       | Mis notificaciones | Mis borradores        | Pagos recibidos                                                                                       | Mis document    | tos Sala  | is de Firma |
|----------------------|-----------------|--------------------|-----------------------|----------------------------------------------------------------------------------------------------|-----------------|-----------|-------------|
| Mis representaciones | Tasas           |                    |                       |                                                                                                    |                 |           |             |
|                      | Todas sus notif | icaciones realizad | as o pendientes       | hasta el momente                                                                                      | o. Consulte a   | aquí.     |             |
| Nº. expediente       | Trámite         | Nº.                | notificación          | Asunto                                                                                                | F. notificaciór | n Estado  | Acciones    |
| 5625110060220220     |                 | 56251100           | 50220220 <sup>-</sup> | "Comunicación de<br>registro de<br>establecimiento,<br>instalaciones o<br>productos del grupo<br>II"; | 15/07/2022      | Pendiente |             |

Al pulsar sobre el icono de "**Acciones**" nos dará las opciones de aceptar o rechazar la notificación.

| 562511 | Nº. Expediente:<br>0060220220<br>Estado: | Procedimiento:<br>5625      | Fecha creación:<br>15/07/2022 12:19:38<br>Tipo: |
|--------|------------------------------------------|-----------------------------|-------------------------------------------------|
|        | Pendiente                                | Aceptar Rechazar Atrás      | Notificación con acuse                          |
|        |                                          |                             |                                                 |
|        |                                          |                             |                                                 |
|        |                                          |                             |                                                 |
|        | acuse_                                   | recibo562511006022022012378 | .pdf                                            |
|        |                                          | Abrir                       |                                                 |
|        |                                          |                             |                                                 |
|        |                                          |                             |                                                 |

Tras pulsar sobre "**Aceptar**" nos indicara que va a aceptar la notificación y tendremos que pulsar de nuevo en "**Aceptar**".

| RUE/N°. Expediente: | Procedimiento:             | Fecha creación:        |
|---------------------|----------------------------|------------------------|
| 5625110060220220    | 5625                       | 15/07/2022 12:19:38    |
| Estado              |                            | Tipo:                  |
| Pe                  | Mensaje de información     | Notificación con acuse |
|                     |                            |                        |
|                     | Va a proceder a aceptar la |                        |
|                     | notificación               |                        |
|                     | Acentar Cancelar           |                        |
|                     |                            |                        |
|                     |                            |                        |
|                     |                            |                        |
|                     |                            |                        |
|                     |                            |                        |
|                     |                            |                        |
|                     |                            |                        |
|                     |                            |                        |

Nos aparecerá la siguiente pantalla mientras finaliza el proceso.

| RUE/N°. Expediente.<br>5625110060220220 | Procedimiento:<br>5625 | Fecha creación:<br>15/07/2022 12:19:38 |
|-----------------------------------------|------------------------|----------------------------------------|
| Estado:                                 |                        | Tipo:                                  |
|                                         |                        |                                        |
|                                         | PDF                    |                                        |

Y una vez finalizado nos informará con el siguiente mensaje:

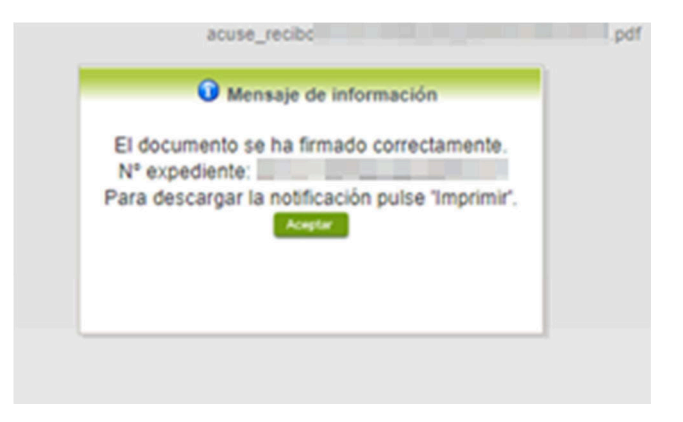

En este momento es cuando el estado de la notificación pasa de "**Pendiente**" a "**Notificado**.

#### 3.1.2. Notificado

Este estado puede ser debido a dos razones. Una de ellas es que la notificación no lleva acuse de recibo, por ejemplo, las notificaciones con asunto "**Comunicación de entrada de expediente en SEDE Electrónica**" siempre aparecen en este estado ya que sólo comunican que el usuario ha realizado el trámite y se ha registrado correctamente.

La otra razón es debida a que la notificación ya **haya sido aceptada** y ha pasado del estado pendiente (explicado a continuación) al estado notificado.

| Mis Expedientes      | Mis Datos       | Mis notificaciones Mis borrado | res Pagos recibidos                                                                                                | Mis documentos   | Salas de Firma  |
|----------------------|-----------------|--------------------------------|----------------------------------------------------------------------------------------------------|------------------|-----------------|
| Mis representaciones | Tasas           |                                |                                                                                                    |                  |                 |
|                      | lodas sus notif | caciones realizadas o pendie   | ntes hasta el momen                                                                                                | to. Consulte aqu | ú.              |
| Nº. expediente       | Trámite         | Nº. notificación               | Asunto                                                                                                    | F. notificación  | Estado Acciones |
| 562511006022022(     |                 | 5625110060220220               | "Notificación de<br>requerimiento de<br>subsanación de<br>faltas observadas<br>en la solicitud de<br>inscripción"; | 15/07/2022 Not   | ificado         |
| 5625110060220220     | -               | 562511006022022012             | Comunicación de<br>entrada de<br>expediente en<br>SEDE Electrónica                                                 | 15/07/2022 Not   | ificado 🚮       |
|                      |                 | Primero Anterior 1 2 3         | 4 5 6 7 »»»                                                                                                    |                  |                 |

En la siguiente imagen se muestran los dos ejemplos.

En ambos casos el estado es "**Notificado**" en cambio cuando pulsamos sobre el icono que aparece en "**Acciones**" las posibilidades son distintas como se muestra a continuación.

Al pulsar sobre el icono en el cual el "**Asunto**" es "**Comunicación de entrada de expediente en SEDE Electrónica**" se descargará la notificación en formato pdf.

| Mis Expedientes                  | Mis Datos       | Mis notificaciones | Mis borradores                                                     | Pagos recibidos                                                                                                    | Mis documen    | tos Sala   | is de Firma |
|----------------------------------|-----------------|--------------------|--------------------------------------------------------------------|----------------------------------------------------------------------------------------------------|----------------|------------|-------------|
| Mis representaciones             | Tasas           |                    |                                                                    |                                                                                                    |                |            |             |
|                                  | Todas sus notif | icaciones realizad | las o pendientes                                                   | hasta el moment                                                                                                    | to. Consulte   | aquí.      |             |
| Nº. expediente                   | Trámite         | Nº.                | notificación                                                       | Asunto                                                                                                    | F. notificació | n Estado   | Acciones    |
| 562511006022022                  | 562511006022022 |                    | 60220220                                                           | "Notificación de<br>requerimiento de<br>subsanación de<br>faltas observadas<br>en la solicitud de<br>inscripción"; | 15/07/2022     | Notificado |             |
| 562511006022022 5625110060220220 |                 | 60220220           | Comunicación de<br>entrada de<br>expediente en<br>SEDE Electrónica | 15/07/2022                                                                                                    | Notificadc     |            |             |
|                                  |                 | Primero Anterior   | 1 2 3 4 5                                                          | 5 6 7 <u>»</u> »                                                                                                   |                |            |             |

Por otro lado, si pulsamos sobre el icono de "Acciones" de una notificación que, si tuvo acuse de recibo, pero ya ha sido notificada, no sucederá como en el anterior caso.

| Mis Expedientes      | Mis Datos       | Mis notificaciones | Mis borradores  | Pagos recibidos                                                                                                    | Mis documen    | itos Sala  | is de Firma |
|----------------------|-----------------|--------------------|-----------------|----------------------------------------------------------------------------------------------------|----------------|------------|-------------|
| Mis representaciones | Tasas           |                    |                 |                                                                                                    |                |            |             |
|                      | Todas sus notif | icaciones realizad | as o pendientes | hasta el moment                                                                                                    | o. Consulte    | aquí.      |             |
| Nº. expediente       | Trámite         | Nº.                | notificación    | Asunto                                                                                                    | F. notificació | n Estado   | Acciones    |
| 562511006022022      |                 | 56251100           | 60220220        | "Notificación de<br>requerimiento de<br>subsanación de<br>faltas observadas<br>en la solicitud de<br>inscripción"; | 15/07/2022     | Notificado |             |
| 562511006022022      |                 | 56251100           | 50220220        | Comunicación de<br>entrada de<br>expediente en<br>SEDE Electrónica                                                 | 15/07/2022     | Notificadc |             |
|                      |                 | Primero Anterior   | 1 2 3 4 5       | 5 6 7 <u>»</u> »                                                                                                   |                |            |             |

En este caso nos aparece el siguiente mensaje:

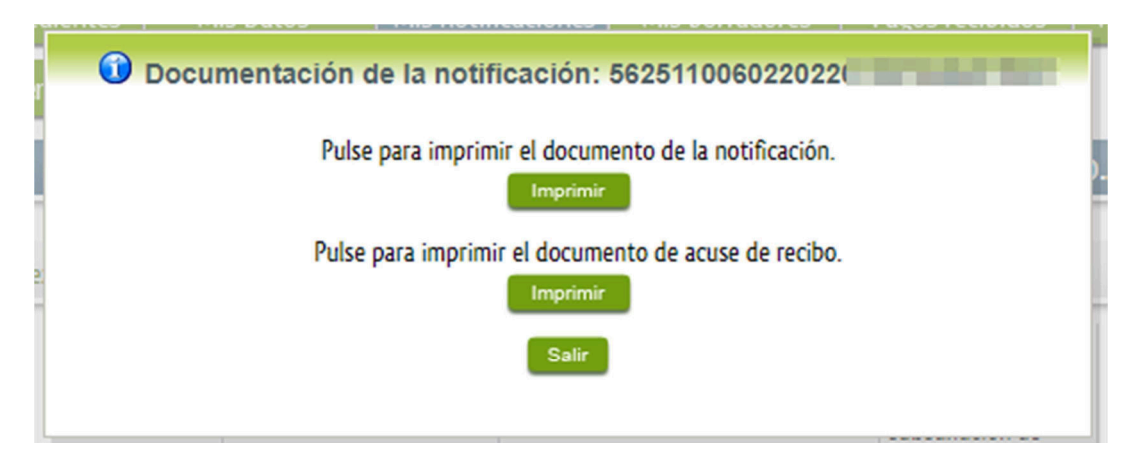

#### En el cual nos da la opción entre imprimir el acuse de recibo o la notificación.

Si pulsamos en el "Imprimir" que hace referencia a la notificación nos descargará un documento .pdf donde podrá consular el contenido de dicha notificación.

Al pulsar sobre el "imprimir" que se refiere al acuse de recibo se descargará un documento .pdf con la información sobre la aceptación de la notificación.

#### 3.1.3. Expirado

La notificación pasa al estado expirado si el interesado no realiza la comparecencia en sede electrónica, debidamente identificado y aceptar la notificación. El plazo para acceder es de 10 días naturales desde su puesta a disposición, entendiéndose como rechazada cuando transcurra dicho plazo sin que haya producido el acceso, de conformidad con lo dispuesto en el artículo 43.2 de la citada ley.

| Mis Expedientes      | Mis Datos        | Mis notificaciones | Mis borradores      | Pagos recibidos                | Mis documento   | s Salas  | : de Firma |
|----------------------|------------------|--------------------|---------------------|--------------------------------|-----------------|----------|------------|
| Mis representaciones | Tasas            |                    |                     |                                |                 |          |            |
|                      | Todas sus notifi | icaciones realizad | as o pendientes     | hasta el momento               | o. Consulte aq  | ļuí.     |            |
| Nº. expediente       | Trámite          | №.                 | notificación        | Asunto                         | F. notificación | Estado   | Acciones   |
|                      |                  | N                  | loExp-NOT           | notificacion erasmus<br>prueba | 02/08/2022 E    | Expirado |            |
| 598511006022(        |                  | 59851100           | 6022021000007       | notificación<br>enfermeras     | 12/05/2021 E    | Expirado |            |
|                      |                  |                    | <u>««</u> <u>»»</u> |                                |                 |          |            |

#### 3.1.4. Rechazado

La notificación se entenderá como rechazada cuando el usuario haya accedido al acuse de recibo y lo haya rechazado.

| Mis Expedientes      | Mis Datos      | Mis notificaciones | Mis borradores       | Pagos recibidos                 | Mis documentos  | Salas de Firma  |
|----------------------|----------------|--------------------|----------------------|---------------------------------|-----------------|-----------------|
| Mis representaciones | Tasas          |                    |                      |                                 |                 |                 |
| 1                    | odas sus notif | icaciones realizad | as o pendientes      | hasta el moment                 | o. Consulte aqu | ú.              |
| Nº. expediente       | Trámite        | N⁰.                | notificación         | Asunto                          | F. notificación | Estado Acciones |
| 60471100602202200    | -              | 60471100           | 602202200000         | Notificación a<br>distribuidora | 15/07/2022 Rec  | hazado          |
|                      |                |                    | <u>««</u> <u>»</u> » |                                 |                 |                 |

#### 3.2. Buscador de notificaciones

En la parte inferior del apartado "Mis notificaciones" encontramos el siguiente buscador.

| N° expediente:      |        |              | N° notificació | ón:        |         |          |       |
|---------------------|--------|--------------|----------------|------------|---------|----------|-------|
| Fecha notificación: | Desde: |              | Hasta:         |            |         |          |       |
| Estado:             |        | O Notificado | ORechazado     | O Expirado | Anulado | Retirado | Todos |
| Trámite:            |        |              |                |            |         |          | ~     |

Con el podremos facilitar la localización de una notificación acotando la búsqueda por estado, fecha, trámite o expediente.

# 4. Notificaciones en Colaboradores/Representantes

Si realizó el trámite como representante de un tercero, acceda al apartado Colaboradores/Representantes.

Una vez en el seleccione el tipo de acceso entre las tres opciones:

Representación de terceros, Representación de entidad habilitada o Representación como participante responsable en entidad habilitada.

|                                   | Inicio Ayuda Soporte Técnico (924 336 975) Mapa Web Portal Institucional                                                                 |  |
|-----------------------------------|----------------------------------------------------------------------------------------------------|--|
| Trámites y                        | Inicio / Selección de representación                                                                                                    |  |
| → Trámites                        | Tipo de acceso: Selecciona un tipo de acceso  Selecciona un tipo de acceso                                                               |  |
| → Registro Electrónico<br>General | Representación de terceros<br>Representación de entidad habilitada<br>Representación como participante responsable en entidad habilitada |  |
| → Carpeta Ciudadana               | Aceptar Representados                                                                                                    |  |
| → Colaboradores \                 |                                                                                                    |  |
| Representantes                    |                                                                                                    |  |

#### 4.1. Representación de terceros

Si realizo el trámite como "Representación de terceros seleccione" seleccione el DNI de su representado, el procedimiento y pulse sobre aceptar.

|                                   | Inicio Ayuda                  | Soporte Técnico (924 336 975) N | lapa Web Portal Institucional | - |
|-----------------------------------|-------------------------------|---------------------------------|-------------------------------|---|
| Trámites y                        | Inicio / Selección de represe | entación                        |                               |   |
|                                   | Tipo de acceso:               | Representación de terceros      | ~                             |   |
|                                   | Nif Representado              | G00603601 ~                     |                               |   |
| → Registro Electrónico<br>General | Procedimiento:                | Seleccione un procedimiento     | ▼                             |   |
| → Carpeta Ciudadana               |                               | Aceptar Representad             | 05                            |   |
| → Colaboradores \                 |                               |                                 |                               |   |
| Representantes                    |                               |                                 |                               |   |

Una vez dentro, acceda a la pestaña "Notificaciones". En la parte inferior aparecerán las notificaciones referidas a ese expediente. Los estados de las notificaciones son los mismo que aparecen en carpeta ciudadana (instrucciones allí descritas).

| Inicio / Mis Notificaciones                                                      |                                                                                                    |                                                                                                    |                 |               |          |
|----------------------------------------------------------------------------------|----------------------------------------------------------------------------------------------------|----------------------------------------------------------------------------------------------------|-----------------|---------------|----------|
|                                                                                  |                                                                                                    | SEL                                                                                                    | LECCIONAR RE    | PRESENTA      | ción 🕣   |
| TIPO REPRESENTACIÓ<br>REPRESENTADO<br>PROCEDIMIENTO 5625<br>SEGURIDAD INDUSTRIAL | <ul> <li>N REPRESENTACIÓN DE TERCER</li> <li>PUESTA EN FUNCIONAMIENTO D</li> <li>NO SOMETIDOS A AUTORIZACIÓN A</li> </ul> | ROS<br>E ESTABLECIMIENTOS, INSTALAC<br>ADMINISTRATIVA                                                     | IONES Y PRODU   | CTOS SUJET    | TOS A    |
| Expedientes                                                                      | Borradores                                                                                                    | Notificaciones                                                                                            |                 | Salas de Firm | na       |
| Todas :                                                                          | sus notificaciones realizadas o                                                                                           | o pendientes hasta el momer                                                                               | nto. Consulte   | aquí.         | _        |
| N° expediente                                                                    | Nº. notificación                                                                                                    | Asunto                                                                                                    | F. notificación | Estado        | Acciones |
| 562511006022022                                                                  | 56251100602202200                                                                                                    | "Notificación de requerimiento de<br>subsanación de faltas observadas en<br>la solicitud de inscripción"; | 02/06/2022      | Notificado    |          |
| 562511006022022                                                                  | 56251100602202200                                                                                                    | Comunicación de entrada de<br>expediente en SEDE Electrónica                                              | 30/05/2022      | Notificado    |          |
|                                                                                  | <u>««</u>                                                                                                    | **                                                                                                    |                 |               | _        |
| Buscar notificaciones                                                            |                                                                                                    |                                                                                                    |                 |               |          |
| Nº. expediente:                                                                  | sde: Hasta: endiente Notificado Rechazado Es                                                                              | spirado <sup>O</sup> Anulado <sup>O</sup> Retirado <sup>®</sup> Todos<br>Buscar                           |                 |               |          |

## 4.2. Representación como participante responsable en entidad habilitada

Si realizo el trámite como "**Representación como participante responsable en entidad habilitada**" indique el **N. º de expediente, el DNI/CIF del interesado** y pulse sobre "**Buscar**". Aparecerá el expediente en la parte superior, pulsamos sobre "Ver" para acceder al expediente.

| TIPO REPRESENTAC<br>ENTIDAD<br>PROCEDIMIENTO 562<br>EGURIDAD INDUSTRIAL<br>Expedientes | IÓN REPRESENTA<br>5 - PUESTA EN FUN<br>NO SOMETIDOS A | CIÓN COMO PARTICIPANTE R<br>ICIONAMIENTO DE ESTABLEC<br>AUTORIZACIÓN ADMINISTRAT<br>Borradores | ESPONSABL<br>IMIENTOS, IN<br>TVA<br>Salas de F | E EN ENTIDA<br>STALACIONE | AD HABILITAD                                          | A<br>TOS SUJE<br>Participant | TOS A |
|----------------------------------------------------------------------------------------|-------------------------------------------------------|------------------------------------------------------------------------------------------------|------------------------------------------------|---------------------------|-------------------------------------------------------|------------------------------|-------|
| Desde aquí pue                                                                         | ede gestionar el                                      | expediente introduciend                                                                        | o el N°. exp<br>Fecha inicio                   | pediente y<br>Fase        | en el NIF de<br>Estado                                | el interes<br>Acc            | ado   |
| 625110060220220144504                                                                  | 1010100<br>101020                                     | Comunicación establecimientos,<br>instalaciones y productos del<br>grupo II                    | 19/08/2022                                     | En<br>tramitacion         | Notificar<br>subsanacion<br>registro<br>instalaciones | Editar                       | Ver   |
| iscar expedientes                                                                      | -                                                     |                                                                                                | •.2                                            |                           |                                                       |                              |       |
| N°. expediente*: 56<br>Nif interesado*                                                 | 25110060220220                                        |                                                                                                |                                                |                           |                                                       |                              |       |
|                                                                                        |                                                       | Buscar Nuevo                                                                                   |                                                |                           |                                                       |                              |       |

Una vez hayamos accedido al expediente nos aparecerá el apartado "Notificaciones" referentes a este expediente. Los estados de las notificaciones son los mismo que aparecen en carpeta ciudadana (instrucciones allí descritas).

|                   | SOME TIDOS A AUTORIZACIÓN ADMINISTRATIVA                                                  |                       |                       |            |  |
|-------------------|-------------------------------------------------------------------------------------------|-----------------------|-----------------------|------------|--|
|                   | Detalle del expedien                                                                      | te                    |                       |            |  |
| formación general |                                                                                           |                       |                       |            |  |
| RUE/Nº. Expedient | e: Ejercicio:                                                                             |                       | Fecha presentació     | ón/inicio: |  |
| 5625110060220220  | 2022<br>Procedimiento:                                                                    |                       | 06/09/2022 10:03:04   |            |  |
|                   | Comunicación establecimientos, instalaciones                                              | y productos del grupo | II<br>Istados         |            |  |
| 1 - En            | tramitación                                                                               | Notificacion r        | egistro instalacioner |            |  |
| Estados           | Documentos                                                                                |                       | Notificacion          | ies 🛛      |  |
| Nº. notificación  | Concepto                                                                                  | F. notificación       | Estado                | Acciones   |  |
| 625110060220220   | Comunicación de entrada de expediente en SEDE<br>Electrónica                              | 06/09/2022            | Notificado            | <b></b>    |  |
| 625110060220220   | "Comunicación de registro de establecimiento,<br>instalaciones o productos del oruno II". | 06/09/2022            | Expirado              | 1          |  |

#### Nota:

Si experimenta alguna incidencia técnica, puede resolverla a través del Soporte Técnico de la Sede Electrónica. El horario de atención del servicio de soporte es de lunes a viernes, de 09:00h a 14:00h y de 15:00h a 20:00h.

Puede ponerse en contacto a través de cualquiera de los siguientes medios:

- Teléfono: 924 336 975
- Correo electrónico: soporte.sede@juntaex.es